# 【Web Caster FT5100 フレッツ・プラス利用時の設定方法】

インターネット接続とフレッツ・スクウェア接続をFT5100に設定をする方法をご紹介します。設定後は、インターネットとフレッツ・スクウェアを同時に利用することができます。

(設定は、FT5100に接続しているパソコンで行います。設定画面の立ち上げ方は、FT5100取扱説明書P.3-2 インターネットの接続設定をする」の1~2をご参照ください。)

| <設定画面 >            |                         |                                                      |
|--------------------|-------------------------|------------------------------------------------------|
| 192.168.1.1 に接続    | ? 🛛                     |                                                      |
|                    |                         |                                                      |
|                    |                         | ユーザ名とパスワードを入力する                                      |
| Login as admin     |                         | (初期状態では、以下の通り入力します)                                  |
| ユーザー名(山):          | 😰 admin 🛛 💌             | 〕 ユーザ名: admin                                        |
| パスワード( <u>P</u> ): |                         | 「パスワード: なし」                                          |
|                    | □パスワードを記憶する( <u>R</u> ) | 「あ忘れの場合、FT5100取扱説明書P.4-6、4-7.の初期化を行うことにより、初期状態に戻ります。 |
|                    |                         | ▶ ユーザ名とパスワード入力後、「OK」をクリック                            |
|                    | OK キャンセル                | する                                                   |

| WebCaster FTB180 - Nicrocoff Internet Expl | area -                                     |                         |
|--------------------------------------------|--------------------------------------------|-------------------------|
| 7440 AND ATU BACADO 7-40                   | NI/700                                     |                         |
| 🛈 🏎 💊 • 🕑 🗐 📢 🔎 HZ 👷                       | \$\$\$2.30 🔮 \$F47 🙆 🔂 😼 🗑 • 🗾 🥥           |                         |
| 11-70 CHAR/1982180.1/                      |                                            | 😴 🛃 Gen - 1020 😁        |
| 🕐 NTT                                      | Web+Caster FT5100                          |                         |
| 8884 S8831                                 | -82   💥   ARSER   92969-6   -67            |                         |
|                                            | (50)                                       |                         |
|                                            | Agin Menu                                  |                         |
|                                            | Num Meno                                   | をクリックす                  |
|                                            | Had X a d Dutt of<br>HEOMATSCAREMIBERELIT  |                         |
| 業務ステータス<br>イン21キオへの利用状態、水量数の利用が高さします。      | 高級なた時間<br>CSMの内容を加加します。                    | (うう)部方のとちちかをクリックしてくたる   |
| AND<br>BRANKERSICKASTONISTER,              | 22742-6-6-<br>2274258 8065 208209-8869181. |                         |
| 1201 20                                    | 1070-P0 88 * 8070F                         |                         |
| endeki i intel                             |                                            | =                       |
|                                            |                                            |                         |
|                                            |                                            |                         |
|                                            |                                            |                         |
|                                            |                                            |                         |
|                                            |                                            |                         |
|                                            |                                            |                         |
|                                            |                                            |                         |
|                                            |                                            | 🐞 f2d-2df               |
| AS-F S MECHINIPTITO - ST                   | TRI DA                                     | ■● A 田 学 部 全 部 二 年 1981 |

| Setup Witard - xDGL                                                                                                    | ISP Settings - Microsoft Referent Explorer                                                                                                    |                                                                                                    |                                         |             |
|----------------------------------------------------------------------------------------------------|----------------------------------------------------------------------------------------------------|----------------------------------------------------------------------------------------------------|-----------------------------------------|-------------|
| 71100 ALLO AT                                                                                                    | W RMCADE 1-40 ARTE                                                                                                    | 2                                                                                                    |                                         |             |
| 3 x5 · () · 🖻                                                                                                    | 📓 🏠 🔎 MR 🤺 2016:30 🜒 1970 🕘 🙆 - 🥁 🚳 - 🗔 🥥                                                                                                    |                                                                                                    |                                         |             |
| PTLAD                                                                                                    | 83 T/mic apactfirma.htm                                                                                                    | - Car - Car |                                         |             |
| 🕘 NTT                                                                                                    | Web+Caster FT5100                                                                                                    | E                                                                                                    |                                         |             |
|                                                                                                    | -4408   4673-93 - 47 A A A A A A A A A A A A A A A A A A                                                                                                    |                                                                                                    |                                         |             |
| スインエニー<br>時間指定<br>構築のインレス設定<br>ルータイプジャジ設定<br>トラクイジャジ設定<br>にからややなかい設定<br>にからややなかい設定<br>にからややなかい設定<br>にからややなかい設定<br>にからややなかい設定<br>にからややなかい設定<br>にからややなかいまた。<br>同志では設定<br>日本のかなかいたか。<br>日本のかなかいたか。<br>日本のかなから、<br>日本のかなから、<br>日本のかなから、<br>日本のかなから、<br>日本のかなから、<br>日本のかなから、<br>日本のかなから、<br>日本のかなか。<br>日本のかなか。<br>日本のかなから、<br>日本のかなから、<br>日本のかなから、<br>日本のかなか。<br>日本のかなから、<br>日本のかなから、<br>日本のかなから、<br>日本のかなから、<br>日本のかなから、<br>日本のかなから、<br>日本のかなから、<br>日本のかなから、<br>日本のかなから、<br>日本のかなから、<br>日本のかなから、<br>日本のかなから、<br>日本のかなから、<br>日本のかなから、<br>日本のかなから、<br>日本のかなから、<br>日本のかなから、<br>日本のかなから、<br>日本のかなから、<br>日本のかなから、<br>日本のかなから、<br>日本のかなから、<br>日本のかなから、<br>日本のかなから、<br>日本のかなり、<br>日本のかなり、<br>日本のかなり、<br>日本のかなり、<br>日本のかなり、<br>日本のかなり、<br>日本のかなり、<br>日本のかなり、<br>日本のかなり、<br>日本のかなり、<br>日本のかなり、<br>日本のかなり、<br>日本のかなり、<br>日本のかなり、<br>日本のかなり、<br>日本のかなり、<br>日本のかなり、<br>日本のかなり、<br>日本のかなり、<br>日本のかなり、<br>日本のかなり、<br>日本のかなり、<br>日本のかなり、<br>日本のかなり、<br>日本のかなり、<br>日本ののかなり、<br>日本ののかなり、<br>日本ののかなり、<br>日本ののかなり、<br>日本ののかなり、<br>日本ののかなり、<br>日本ののかなり、<br>日本ののかなり、<br>日本ののかなり、<br>日本ののかなり、<br>日本ののかなり、<br>日本ののかなり、<br>日本ののかなり、<br>日本ののかなり、<br>日本ののかなり、<br>日本のののか<br>日本ののかなり、<br>日本ののののか<br>日本のののの<br>日本ののののの<br>日本ののののののののののののののののののの | - 251日第三<br>サービスタイナ<br>- 500000<br>- 500000<br>- 500000<br>- 500000<br>- 500000<br>- 500000<br>- 500000<br>- 500000<br>- 500000<br>- 50000<br>- 50000<br>- |                                                                                                    | ▶「xDSL」をクリックする<br>▶「xDSL」をクリックした後<br>する | 「NEXT」をクリック |
| Geengli 388                                                                                                    |                                                                                                    | ● 1:3-84F                                                                                                    |                                         |             |
| 1 38 1 3                                                                                                    | etwo Wisers - 200                                                                                                    | 日本 人民使命 之間 日 11日                                                                                                    |                                         |             |

設定画面 では、お客様がご利用のISP (インターネットサービスプロバイダ)の設定をします。 ISPからのご案内 (SPの設定情報等が記載されているもの)をご用意 ください。

| 771.62 編集型 条件                    | 0 FREXTO 2-40 AUTO                                                                                                    |                            | 2            |                                       |
|----------------------------------|----------------------------------------------------------------------------------------------------|----------------------------|--------------|---------------------------------------|
| Q #1 - 0 1                       | 🗟 🐔 🔎 na 🕂 binada 💣 1747                                                                                                    | 0 0-2 = 00                 |              |                                       |
| PRIARE COMPANY                   | E11/wic/PEPVELMIN                                                                                                    |                            | - 0 6a W.5 * |                                       |
| 🕐 NTT                            | Wet                                                                                                    | Caster FT5100              | ^            |                                       |
|                                  | 8888 -8837-93 - 10 - 10 - 10 - 10 - 10 - 10 - 10 - 1                                                                                                    | 246022   0224V-6   467     |              |                                       |
| ARXICS-                          | EF(PPPs(a))BY                                                                                                    | @ #D 0 PD                  |              |                                       |
| PRERT                            | <b>ドアドレス付ち激ル</b>                                                                                                    | 0 0 0 0 0 0                |              |                                       |
| あるサイヤレス武士<br>あータノブリッジ湾宇          | 107FL2.                                                                                                    |                            |              |                                       |
| al si Ma                         | +++235                                                                                                    |                            |              |                                       |
| <ul> <li>ISP@PhEwil编定</li> </ul> | ダートウェイアドレス・                                                                                                    |                            |              |                                       |
| ISP (PPPOERT) Bai                | 使品コーザち                                                                                                    | ····                       |              |                                       |
| NEPRE                            | 律務パスワード                                                                                                    | ······                     |              | ▶ 控结っ _ ギタレ控結パフロ _ ド・                 |
| SPARAGRE                         | パスワード両入力                                                                                                    |                            |              | 按統ユーリ石と按統ハスワート・                       |
| ワイヤレス鉄道                          | サービス                                                                                                    |                            |              | プロバノグトロ安中キャキャクケンカーブ                   |
| k-3 &029-1                       | THE FOR THE PARTY OF THE PARTY OF THE PARTY | Second and Accord          |              | ノロハイダより条内されたものを八月して                   |
| 8970                             | プライマリDHEサーバアドレス                                                                                                    |                            |              | ください                                  |
|                                  | モルノタウロはサーバンドレス                                                                                                    |                            |              | · · · · · · · · · · · · · · · · · · · |
|                                  | HSS                                                                                                    |                            |              |                                       |
|                                  |                                                                                                    | 157 y 1 7 1 7 1 1414 Dyns  |              |                                       |
|                                  | 単語ウイチ                                                                                                    | ◎ 常時 ○ 日動 ○ 手動             |              |                                       |
|                                  | 原連目監測タイマ                                                                                                    | 100 KK                     |              |                                       |
|                                  | (集团的管理》(中有27是大幅的時期)                                                                                                    | 100日一戸方25年載モードの時に有効になります。) |              |                                       |
|                                  |                                                                                                    | Contract Contraction       |              |                                       |

#### 設定画面 では、フレッツ・スクウェアの設定をします。 設定情報はあらかじめ決まっておりますので、何もご用意していただく必要はありません。

<設定画面 >

| 11.10 ALMAN/192180                                                                                                    | 1 Unic FFfoEzhin                                                                                                    | 🖌 🛄 GAN - 12-0 M                     |
|----------------------------------------------------------------------------------------------------|----------------------------------------------------------------------------------------------------|--------------------------------------|
| 🕐 NTT                                                                                                    | Web Caster FT5                                                                                                    | 00                                   |
|                                                                                                    | A #AMA REAL ROOM REAL ROOM REA | -47                                  |
| メインボニー<br>時期的に<br>動動PPTレス設定<br>ルータイプジャジ提定<br>やり、設定<br>15P (PPPoCP1) 設定                                                                                                    | SF179946823設置  F 7Fし2村与街辺  F 7Fし2村与街辺  F 7Fしス                                                                                                    | ► 部分をクリックして• (有効)にしてくた<br>さい         |
| ISP (Decrement) 第三<br>ISP (Decrement) 第三<br>回来中政治<br>ISP (Decrement)<br>ISP (Decrement) | 総約2-7%。 Noriellaire<br>種取パスワード ******<br>パスワード高入力 ******<br>サービス:                                                                                                    | → 接続ユーザ名と接続パスワードは、<br>以下のように入力します    |
| n97%                                                                                                    | サーバー(An-HAMD)<br>プライマUDASサーバアドレス<br>セカンタUDASサーバアドレス<br>副語表示<br>MSE 物知 ~                                                                                                    | 接続ユーザ名 flets@flets<br>接続パスワード :flets |
|                                                                                                    | パケットウイズ [1414] Bole<br>単語シイク・<br>単語作を抱ケイア・<br>単語作を抱ケイア・<br>単語作を抱ケイア・<br>単式 個口型<br>つう<br>学<br>第二十一の第二十回<br>の、<br>一部の<br>「日勤<br>一手数<br>単数<br>一<br>一<br>一<br>一<br>一<br>一<br>一<br>一<br>一                                                                                                    | ► 「NEXT」をクリックする                      |

# 設定画面 までで、ISPとフレッツ・スクウェアそれぞれの設定は完了していますが、インターネットとフレッツ・スクウェアを同時にご利用するためには、設定画面 以降の設定が必要です。

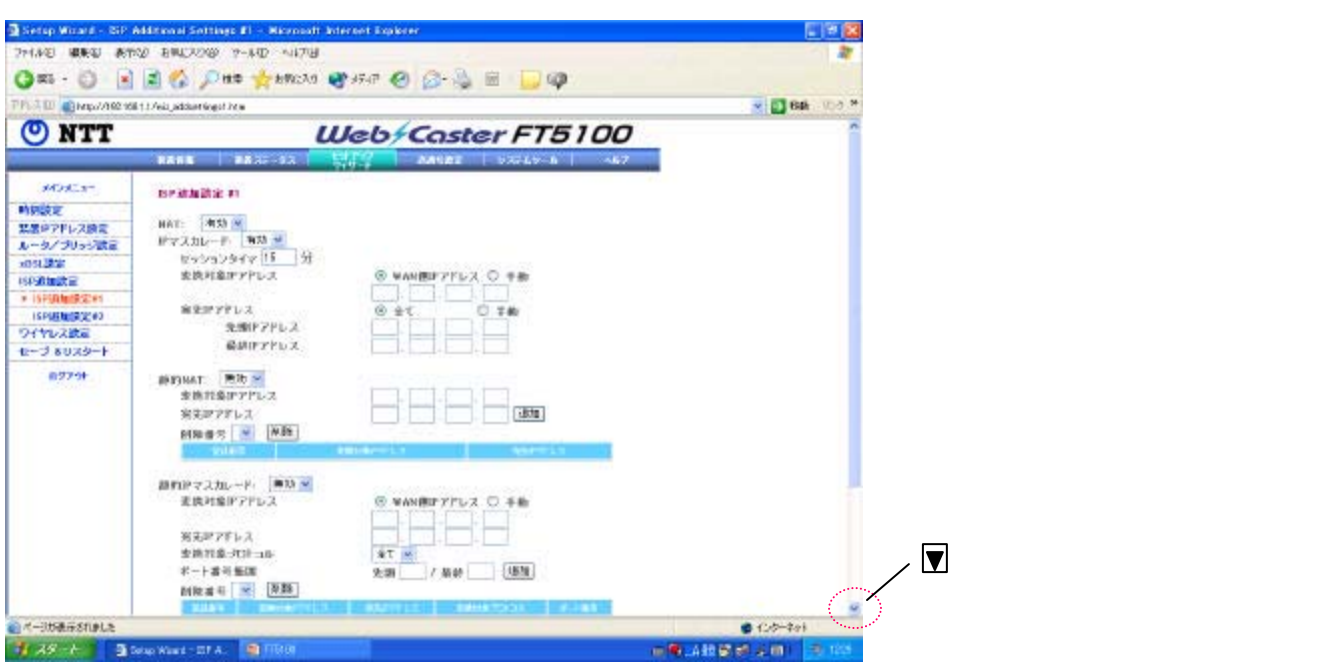

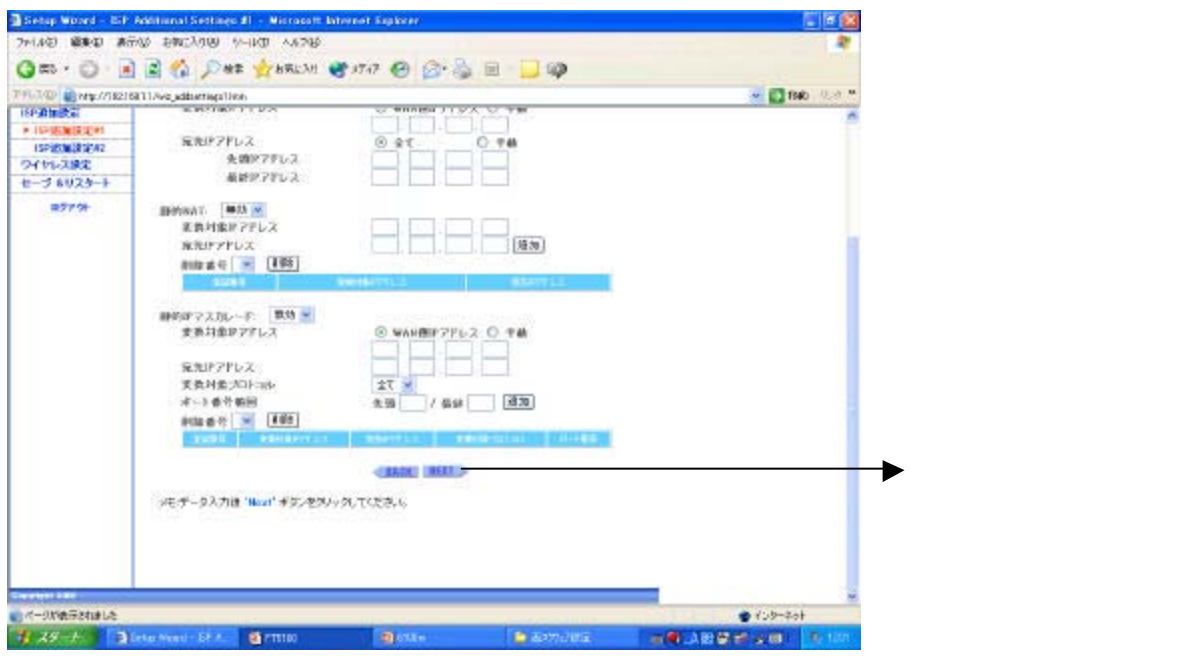

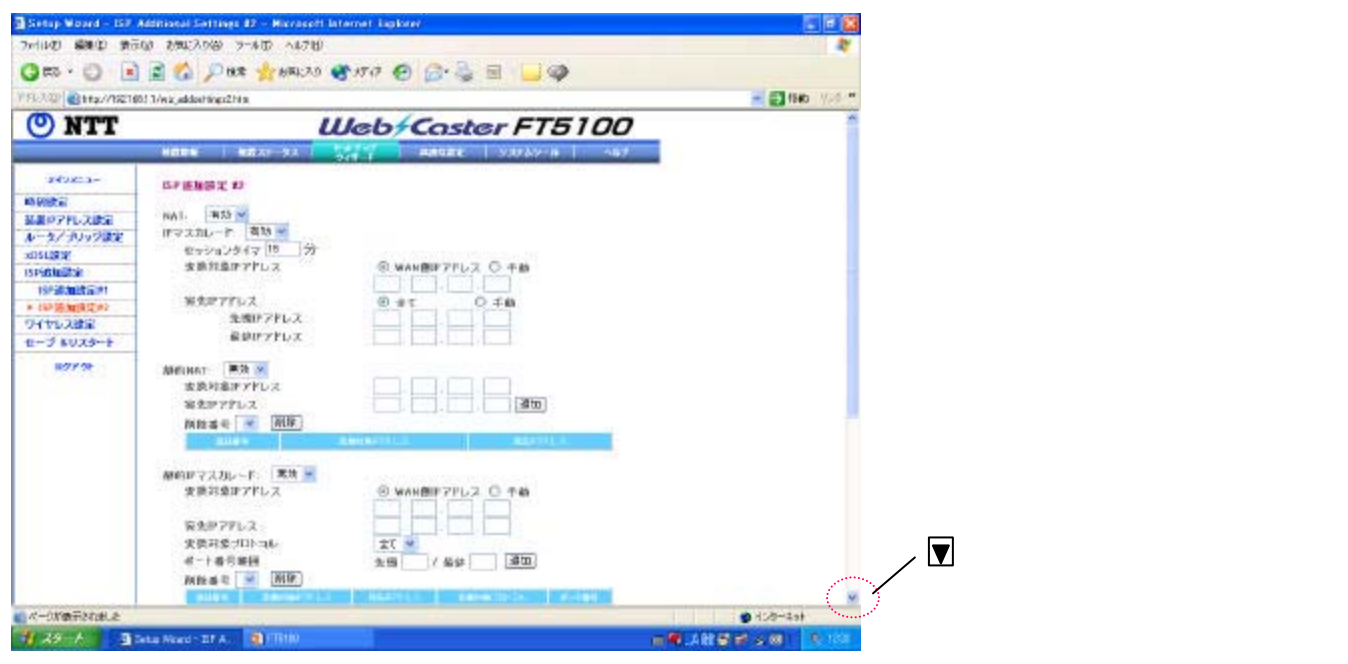

| Sintup Woord - ISP Additional Set           | lings \$2 - Hicrosoft late                                                                                                    | met kajkiter    | E 2 2               |                                                                 |                                                     |
|---------------------------------------------|----------------------------------------------------------------------------------------------------|-----------------|---------------------|-----------------------------------------------------------------|-----------------------------------------------------|
| ファイルセン 繊維化 美元の おちに入り                        | @ 7-40 A470                                                                                                    |                 | *                   |                                                                 |                                                     |
| 0 m · O 1 2 6 /                             | D 18.92 📩 6561:20 🥰                                                                                                    | vra 🙆 🙆 🍃 🗐 🜍 🥥 |                     |                                                                 |                                                     |
| 1150.300 1 ttp://15210011/wk.akdoate        | ngs2hts                                                                                                    |                 | - El faio 17/4-**   |                                                                 |                                                     |
| 1993年2013年2013年2013年2013年2013年2013年2013年201 | App21-18<br>年 2 単 前田<br>コスカレード 医油 学<br>可念はアドレス<br>ドアレス<br>中学にシス<br>中学にレス<br>ドレス<br>中学にしス<br>中学にしス<br>アアレス<br>中学にしス<br>アアレス<br>中学にしス<br>アアレス<br>中学にしス<br>アアレス<br>中学にしス<br>アアレス<br>中学にしス<br>アアレス<br>中学にしス<br>アアレス<br>中学にしス<br>アアレス<br>中学にしス<br>アアレス<br>中学にしス<br>アアレス<br>中学にしス<br>アアレス<br>中学にしス<br>アアレス<br>中学にしス<br>アアレス<br>中学にしス<br>アアレス<br>中学にしス<br>アアレス<br>中学にしス<br>アアレス<br>中学にして、<br>マアレス<br>マアレス<br>マア<br>マアン<br>マア<br>マアン<br>マアン<br>マア<br>マアン<br>マアン<br>マ |                 |                     | 宛先IPアドレス(ホス<br>ここでは <b>flets</b><br>( ,エフ,エ川<br>▶ .fletsを入力した後、 | < 1名):<br>と入力します<br>y, イー, ティ, エス)<br>「NEXT」をクリックする |
|                                             |                                                                                                    |                 |                     |                                                                 |                                                     |
| Cinema Cont                                 |                                                                                                    |                 |                     |                                                                 |                                                     |
| 《一句》、徽元的建立。                                 |                                                                                                    |                 | ● 458~4st           |                                                                 |                                                     |
| 7 29 A 3 Low Wood - D                       | EA 🔮 F15108                                                                                                    |                 | ■● A社営 # 5 00 15100 |                                                                 |                                                     |

| Tietus Waard - Wes                                                                                            | skon Setting – Mistandt Internet Agelerar                                                                                                    | - # X                     |
|----------------------------------------------------------------------------------------------------|----------------------------------------------------------------------------------------------------|---------------------------|
| 3mil(PE) 6880 86                                                                                              | en partyuin a-indi vingal                                                                                                    |                           |
| () mb + () 1                                                                                                  | 👔 🐔 🔎 HER 👷 BRICAN 🜒 XT47 🚱 🍙 🖓 🖬 7 🔜 🚳                                                                                                    | P-4                       |
| TTL:10 1 Hp// W210                                                                                            | 981 J Aniz, wreashingshim                                                                                                    | 🖉 🔁 Bel <sup>rine</sup> * |
| 🕐 NTT                                                                                                    | Web/Caster FT5100                                                                                                    |                           |
|                                                                                                    | aana aast-oo too aasar baray-a 447                                                                                                    |                           |
| メビンビニー<br>4950年<br>1450年10人間を<br>8〜9/3053度で<br>100月交<br>100月交<br>10月10人間交<br>10月10人間交<br>10月10人間交<br>10月10人間交 | 94年に入田田<br>15510 「FF100-C01FFE<br>カコード+ス月5530<br>○ 市坊<br>④ 市坊<br>● 市場<br>F+3-4 「「」」<br>WEF1212 ● 現坊<br>● モーワード<br>○ 在市入力<br>→ -ワード<br>○ 在市入力<br>→ -ワード<br>○ 在市入力<br>● HEX<br>F*フスムト+ 「」<br>→ -2<br>+-2<br>+-2<br>+-2<br>+-2<br>+-2<br>+-2<br>+-2<br>+ | ▼ボタンを何回か押して、下スクロー         |
| A-048730.012                                                                                                  | [_0.0] [_0.0.]                                                                                                    |                           |
| 1 14-1 3                                                                                                    | Same Moved - West 1 19 17210                                                                                                    | 表示させる)してください              |
| 1 1 1 1 1 1 1 1 1 1 1 1 1 1 1 1 1 1 1                                                                         |                                                                                                    |                           |

| Sistup Waard - We  | nkas Setting – Hisrosoft Interest Suplarar                                                                                                    | - If ( <b>2</b>           |                 |
|--------------------|----------------------------------------------------------------------------------------------------|---------------------------|-----------------|
| Serling) and s     | 800 MMC2000 S-000 AUXHU                                                                                                    | R.                        |                 |
| Qm () .            | a a part part a part a |                           |                 |
| TTL-100 0 100//201 | ISELL/vic avergetingshifts                                                                                                    | * 51 mm und *             |                 |
| * 94 YUX #38       | 1                                                                                                    |                           |                 |
| セージ おりスタート         | WEP語記 概號 M                                                                                                    |                           |                 |
| 077-9              | (0 キーワードカカ<br>キーワード<br>○ 直面入力<br>○ 直面入力<br>○ 点面入力<br>○ 点面入力                                                                                                    |                           |                 |
|                    | 4-4                                                                                                    |                           |                 |
|                    | ワイヤレスフィルを設置                                                                                                    |                           |                 |
|                    | ■ NAG2FU 23×45-<br>プラルルドMO2FU 23×ルルカ ○ 単原 ● 単連<br>ジライアント MAG FFU 21                                                                                                    |                           |                 |
|                    | and Ka                                                                                                    |                           |                 |
|                    | 1010-1020101000000000000000000000000000                                                                                                    |                           | ▶ 「NEXT」をクリックする |
| Constant DODE      |                                                                                                    |                           |                 |
| 43                 |                                                                                                    |                           |                 |
| 1 39-1 3           | Sene Wand - Wel. 📲 FROM                                                                                                    | 200 (S. 199) 199 (S. 199) |                 |

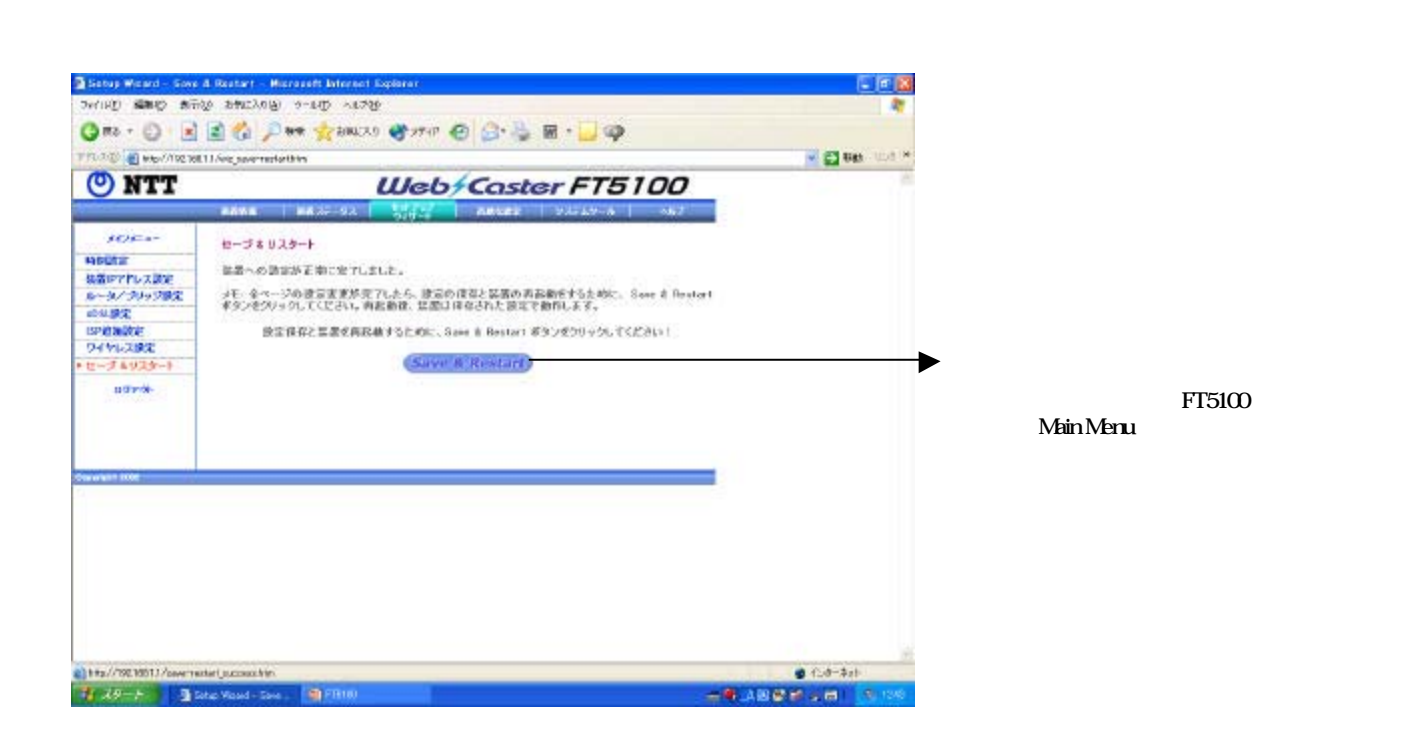

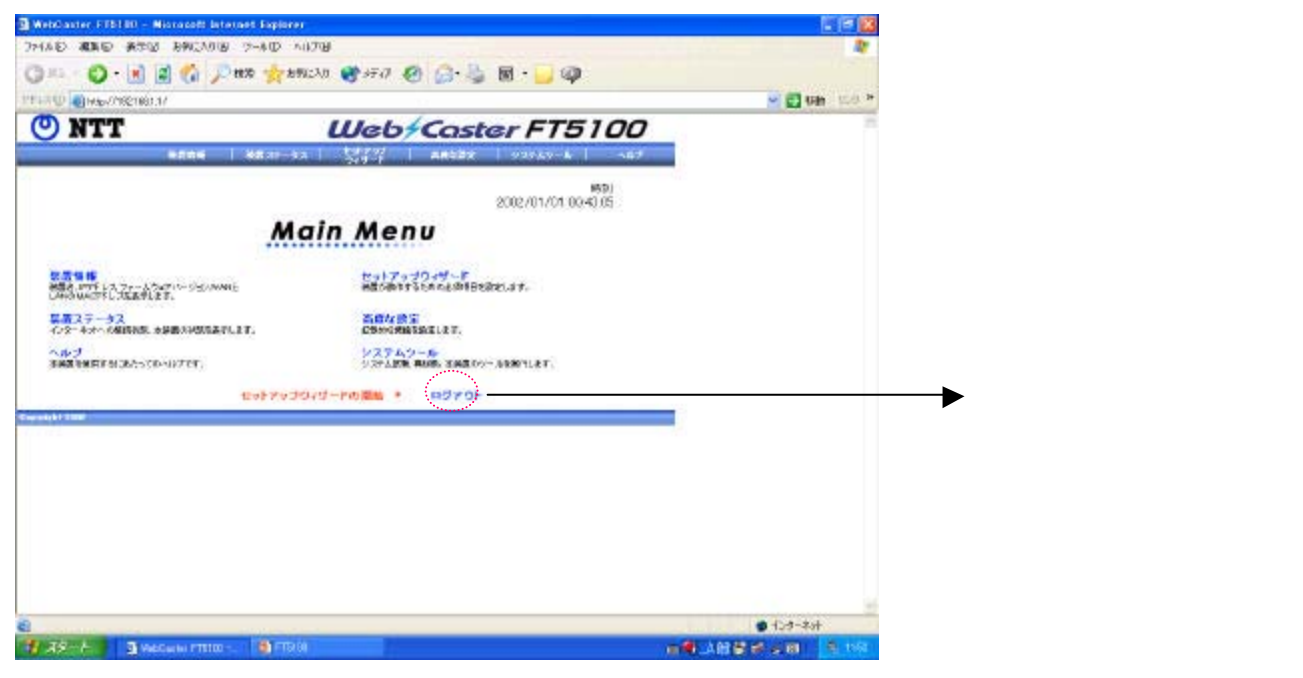

これで設定は終了です。お客様のパソコンは、フレッツ・スクウェアを利用しながら同時にインターネットもできる環境になりました。